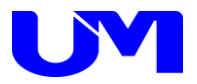

# □ ITF-7400コミュニケーションツール

取扱説明書

一第 3 版一

梅沢技研株式会社

# 目次

| 1. 概要                        | 1  |
|------------------------------|----|
| 1-1. 概要                      | 1  |
| 1-2. 主な特徴                    | 1  |
| 2. 使用方法                      | 2  |
| 2-1. コミュニケーションツールのインストール     | 2  |
| 2-2. ツール起動                   | 2  |
| <u>2-3.ITF-7400とPC間の通信設定</u> |    |
| 3. 設定方法                      | 5  |
| 3-1. 本体設定                    | 5  |
| 4. 設定ファイル選択/保存               | 10 |
| 4-1. 設定ファイルの選択               |    |
| 4-2. 設定ファイルの保存               |    |
| 5.                           | 13 |
| 5-1. 設定送信                    |    |
| 5-2. 設定受信                    |    |
| 5-3. 受信内容                    |    |
| <i>6. デフォルト設</i> 定           | 16 |
| 6-1. デフォルト設定                 |    |
| 7. ツールの終了                    | 17 |
| 7-1. ツールの終了                  |    |

### 1. 概要

1-1. 概要

本仕様書は、ITF-7400に対してパソコン(以下PC)より各種設定を行うための コミュニケーション・ツールについて記述したものです。

### 1-2. 主な特徴

本ツールの主な機能としては以下の通りです。

- (1) 本ツールにて各種設定を網羅します。
- (2) 本ツールにて各種設定ファイルの読出し/書込みが可能です。
- (3) 本ツールにてITF-7400への設定データ送信/ITF-7400からの設定データ受信が可能です。

# 2. 使用方法

### 2-1. コミュニケーションツールのインストール

コミュニケーションツールのインストール方法は、「ITF-7400コミュニケーションツールインストールガイド」をご覧 ください。

#### 2-2. ツール起動

(1) デスクトップ上のITF-7400コミュニケーションツールのショートカットをダブルクリックして本ツールを起動します。

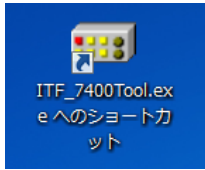

#### (2) 下記の様な起動画面が表示されます。設定項目は全て未設定で起動します。

ITF-7400コミュニケーション・ツール起動画面

| ITF-7400コミュ=ケーションクール Version 2.0.0.0 | - 🗆 X                                          |
|--------------------------------------|------------------------------------------------|
| : ファイル(F) 設定(C) ヘルプ(H)<br>本(ま時空      |                                                |
| スケーラ設定                               | DIGITAL 出力設定                                   |
| 01. スケーラ機能 無/有 No Data               | 01. フォーマットの切り替え No Data                        |
| 02.スケーラアスペクト維持/無視 No Data            | 02. HDCPモードの切り替え No Data                       |
| 03. スケーラ調整 No Data 〜                 | 03. HDCP再設定 No Data                            |
| SD廳放定                                | 04. HDCPマスク性 No Data                           |
| 01.SD认力切替 No Data ~                  | 05. 出力切断接知 No Date                             |
| アナログ設定                               | 06. 切此行寺(映寺間) No Data //                       |
| 01.アナロヴオーディオ アッテネータ No Data 〜        | ※05出力切断検知が(入力運動)時のみ有効です。<br>07. 切断検知条件 No Data |
|                                      | ※05出力切断検知が1入力運動1時のみ有効です。                       |
|                                      | 08. EDID取得待機時間 No Data ~                       |
| 設定ファイル名                              | 設定ファイル選択 設定ファイル保存 デフォルト設定                      |
| ソフトウェア バージョン情報 FPGA バージョン情報          | SDI大平有効解除度 SDI垂直有効ライン数 SDIフレームレート              |
|                                      |                                                |

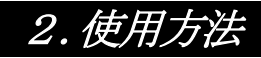

2-3. ITF-7400とPC間の通信設定

概要:

ITF-7400とコミュニケーションツール (PC) との通信方法を設定します。

(1) コミュニケーションツール上部の設定ボタンをクリックし、通信ポート選択画面を開きます。

| 💷 ITF-7400        | ミュニケーションツ | /-ル Version 2.0.0.0 | - | × |
|-------------------|-----------|---------------------|---|---|
| : ファイル(F)<br>本体設定 | 設定(C)     | ヘルプ(H)              |   |   |

通信ポート選択画面

| Ⅲ ITF-7400コミュニケーションツール | - 🗆 X  |
|------------------------|--------|
|                        |        |
| ・通信ボート                 | COM1 ~ |
| ОК                     | キャンセル  |
|                        |        |

(2) 通信ポート選択

| [ RS-232C通信 ]                                                                  |
|--------------------------------------------------------------------------------|
| 通信ポート PC側のCOMポートを選択してください。                                                     |
| [COMポート確認例]<br>コントロールパネル→すべてのコントロール パネル項目→デバイスマネージャー→ポート(COMとLPT)<br>より確認できます。 |

I

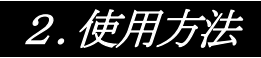

(3) 設定実行

[ OK ] OKボタンをクリックすることにより、現在の設定で通信を開始することができます。 以降、コミュニケーションツール起動時に現在の設定を読み込みます。 OK

設定内容は「ITF-7400コミュニケーションツール」フォルダの「config.ini」に上書きされます。フォルダは、インストールの際に「C:¥」に作成されています。

|                                                                               |        | ×               |
|-------------------------------------------------------------------------------|--------|-----------------|
| ファイル ホーム 共有 表示                                                                |        | ~ 🕐             |
| ← → * ↑                                                                       | パリールの. | <u>م</u>        |
| 名前                                                                            |        |                 |
| USBドライパ<br>important<br>USBドライパ<br>important<br>important<br>ITF_7400Tool.exe |        |                 |
|                                                                               |        |                 |
|                                                                               |        |                 |
|                                                                               |        |                 |
|                                                                               |        |                 |
|                                                                               |        |                 |
|                                                                               |        |                 |
|                                                                               |        |                 |
|                                                                               |        |                 |
|                                                                               |        |                 |
| <                                                                             |        | >               |
| 3 個の項目                                                                        |        | :::: <b>•••</b> |

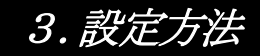

### 3-1. 本体設定

- (1) 画面内の各種設定項目を下記に従い選択していきます。
- (2) 設定方法

設定ボタンをクリックして該当する設定値を選択します。 尚、ボタンカラーは未設定値に関してはイエロー、デフォルト設定値はグリーン、 それ以外に関しては、ピンクで表示されます。

本体設定画面

| ■ ITF-7400コミュニケーションゲール Version 2.0.0.0 | - 🗆 X                                                                                                    |
|----------------------------------------|----------------------------------------------------------------------------------------------------|
| · ファイル(F) 設定(C) ヘルプ(H)<br>本体設定         |                                                                                                    |
| スケーラ設定                                 | DIGITAL 出力設定                                                                                                    |
| 01.スケーラ機能無/有 スケーラ無(入力)(ご島従)            | 01. フォーマットの切り替え HDMI                                                                                                    |
| 02. スケーラアスペクト維持/無視 アスペクト維持             | 02. HDOPモードの切り替え 米時ON                                                                                                   |
| 03. スケーラ調整 S01 1920×1080p ~            | 03.HDCP再設定 繰り返し                                                                                                    |
| SD顧覚定                                  | 04. HDCPマスク色                                                                                                    |
| 01.SDI入力切替 3Gbps带面定(3G-SDI) ~          | 05. 出力切断検知 常時出力                                                                                                    |
| - アナログ設定<br>01. アナログオーディオ アッテネータ 0dB 〜 | 06. 切用所有很時間     即時       ※05出力切断検知がバス力運動消費のみ有効です。     SD 許可ア       07. 切断検知条件     SD 許可ア       ※05出力切断検知がバス力運動消費のみ有効です。 |
|                                        | US.EULUAXIFIFAMI-HAD                                                                                                    |
| 設定受信 設定送信                              | 設定ファイル選択 設定ファイル保存 デフォルト設定                                                                                               |
| <u>ソフトウェア バージョン情報<br/>FPGA バージョン情報</u> | SDIX中有功帰復度         SDI使直有効ライン数         SDIZレームレート           SDIZサーマット         SDIZサーマット         SDIZサーマット               |

<スケーラ/入力設定>

[ 01. スケーラ機能 無/有 ] スケーラ機能の有無の設定を行います。スケーラ機能を設定することで、入力映像信号よりも大きい解像度に 変換して拡大表示、小さい解像度に変換して縮小表示することができます。 スケーラ無(入力に追従) :入力したサイズで送信します。 スケーラ有(表示固定) :[ 03.スケーラ調整]で設定したサイズを送信します。

### 3. 設定方法

[ 02. スケーラアスペクト 維持/無視 ] スケーラアスペクトの設定を行います。スケーラ機能が「スケーラ無」の場合、設定は無効になります。

アスペクト維持:アスペクト比を維持したサイズ変更を行います。

アスペクト無視:アスペクト比を無視したサイズ変更を行います。

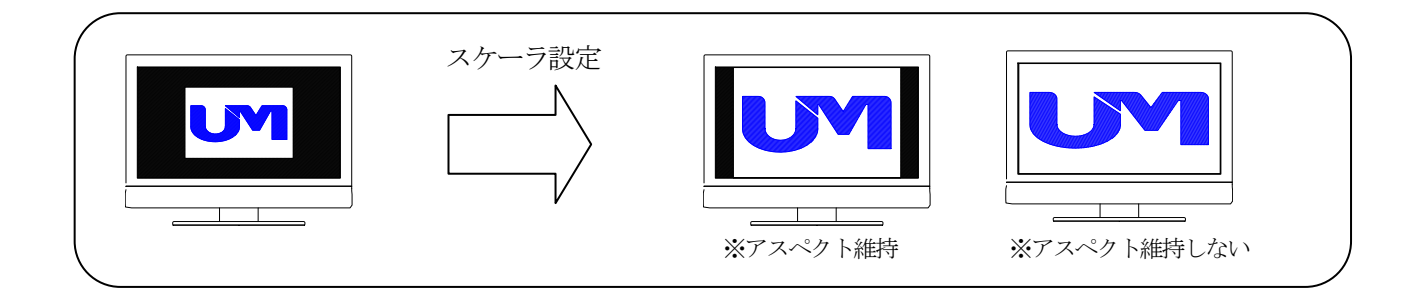

[ 03. スケーラ調整 ]

スケーラサイズの設定を行います。スケーラ機能が「スケーラ無」の場合、設定は無効になります。

設定 : プルダウンから解像度を選択します。 選択可能な解像度は表1.を参照してください。

| 衣1. ヘクーノリ | 1 个胖傢皮——見衣                                  |
|-----------|---------------------------------------------|
| UMG信号番号   | 解像度                                         |
| S00       | $1920\!\times\!1200\mathrm{p60Hz}$          |
| S01       | $1920\!\times\!1080\mathrm{p60Hz}$          |
| S02       | $1680\!\times\!1050\mathrm{p60Hz}$          |
| S03       | $1600\!\times\!1200\mathrm{p60Hz}$          |
| S04       | 1600× 900p60Hz                              |
| S05       | 1440× 900p60Hz                              |
| S06       | $1400\!\times\!1050\mathrm{p60Hz}$          |
| S07       | $1366 \times 768$ p60Hz                     |
| S08       | $1360 \times 768$ p60Hz                     |
| S09       | $1280 \times 1024$ p60Hz                    |
| S10       | $1280 \times 960$ p60Hz                     |
| S11       | $1280 \times 800$ p60Hz                     |
| S12       | $1280 \times 768$ p60Hz                     |
| S13       | $1280 \times 720$ p60Hz                     |
| S14       | $1024 \times 768$ p60Hz                     |
| S15       | $800 \times 600 \mathrm{p60Hz}$             |
| S16       | 720× 480p60Hz                               |
| S17       | 640× 480p60Hz                               |
| S25       | $1920\!\times\!1080\mathrm{p}30\mathrm{Hz}$ |
| S27       | 1920×1080i60Hz                              |

表1. スケーラサイズ解像度一覧表

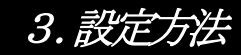

#### <SDI 設定>

| [ 01. SDI入力切替<br>SDI入力信号の帯域を | ]<br>設定します。                        |
|------------------------------|------------------------------------|
| 3Gbps/1.5Gbps带切替             | :同期信号をサーチし、3Gbps帯と1.5Gbps帯を切り替えます。 |
| 3Gbps带固定(3G-SDI)             | : 3Gbps帯固定にします。。                   |
| 1.5Gbps带固定(HD-SDI)           | <ol> <li>5Gbps帯固定にします。。</li> </ol> |

#### <アナログ設定>

[ 01. アナログオーディオアッテネータ ] アナログオーディオの出力レベルを設定できます。 0db,-6db,-12dbから選択できます。

### 3. 設定方法

<DIGITAL 出力設定>

[ 01. フォーマットの切り替え ] 出力モードの設定を行います。

HDMI : HDMIフォーマットで出力します。

DVI :DVIフォーマットで出力します。

[ **02. HDCPモードの切り替え**] HDCPモードの設定を行います。

常時ON : HDCPは常時ONにします。

自動判別 : HDCPはSDI入力からの信号を判別して切り替わります。

[ 03. HDCP再設定 ]

HDCPの接続エラーが発生した時の動作設定を行います。

繰り返し : エラー発生時にDIGITAL OUTのHDCP設定を繰り返します。

マスク画面出力 : エラー発生時にDIGITAL OUTのHDCP設定を停止し、マスク画面を出力します。 マスクカラーは、[03.HDCPマスク色]から選択してください。

[ 04. HDCPマスク色 ]

[02. HDCP再設定]で「マスク画面出力」選択時に表示されるカラーを設定します。

黒色 : HDC Pマスク時に表示されるカラーを黒色に設定します。

灰色 : HDC Pマスク時に表示されるカラーを灰色に設定します。

[ 05.出力切断検知 ]

DIGITAL VIDEO INから信号がなくなった時のDIGITAL VIDEO OUTの出力信号の切断設定を行います。

入力連動 : DIGITAL INに連動して切断します。

常時ON : DIGITAL INに入力がなくても切断しません。※解像度は、1920×1080p, 60Hzで出力されます。

### 3. 設定方法

[ 06. 切断待機時間 ] DIGITAL VIDEO INから信号がなくなった時のDIGITAL VIDEO OUTの出力信号 切断時間の設定を行います。 ※[ 05. 出力切断検知 ]が[入力連動]時のみ有効です。

設定可能時間 :プルダウンから時間を選択します。即時、30秒、60秒、120秒から選択できます。

[ 07. 切断待機条件 ]
 DIGITAL VIDEO INから信号がなくなった時のDIGITAL VIDEO OUTの出力信号 切断条件の設定を行います。
 ※ [ 05. 出力切断検知 ] が[入力連動]時のみ有効です。
 SDIキャリア : SDI入力のキャリアが検出できない場合に切断します。

SDI周期信号 :SDI入力の同期信号が検出できない場合切断します。

[ 08. EDID取得待機時間 ] ホットプラグ検出からEDIDの取得開始の時間を設定します。

設定可能時間 :プルダウンから時間を選択します。 0秒、1秒、2.5秒、5秒、7.5秒、10秒から選択できます。

# 4. 設定ファイル選択/保存

4-1. 設定ファイルの選択

#### 概要:

コミュニケーションツールの設定ファイルを読込みます。

(1)画面下の「設定ファイル選択」ボタンをクリックしてください。

| ファイル(F) 設定(C) ヘルフ(H)<br>(体験定  |                  |                                                                                    |                    |
|-------------------------------|------------------|------------------------------------------------------------------------------------|--------------------|
| スケーラ設定                        |                  | DIGITAL 出力設定                                                                       |                    |
| 01.スケーラ機能 無/有                 | スケーラ無(入力(と追ば)    | 01. フォーマットの切り替え                                                                    | HDMI               |
| 02. スケーラアスペクト維持/無視            | アスペクト維持          | 02. HDCPモードの切り替え                                                                   | 常時ON               |
| 03.スケーラ調整                     | S01 1920×1080p ~ | 03. HDCP再設定                                                                        | 繰り返し               |
| SD酿定                          | \                | 04.HDCPマスク色                                                                        | 黒色                 |
| 01. SDI入力切替 3G                | bps帯固定(3G-SDD) v | 05. 出力切断検知                                                                         | 常時出力               |
| アナログ設定<br>01.アナログオーディオ アッテネータ | 0dB v            | 06. 切断行者編時間<br>※05出力切断核後如が10人力運動加持のみ有効で<br>07. 切断検知条件<br>※05.5公力切断検知が10人力運動加持のみ有効で | 町時<br>SD時やリア<br>す。 |
|                               |                  | 08.EDID取得待有機時費間                                                                    | 0秒 ~               |
| 設定受信 設定送信                     | 設定ファイル名          | 設定ファイル選択 設定ファイル(名                                                                  | デフォルト設定            |
| ソフトウェア バージョン情報 FPGA バージョン     | 情華服              | SDD水平有効解像度 SDI垂直有効                                                                 | ライン数 SDIフレームレート    |

- (2)「ファイルを開く」画面が表示されますので、
  - ①「ファイルの場所」で、該当のフォルダを選択して、
  - ② ファイル名で、拡張子が「usr」ファイルを選択してください。
  - ③「開く」ボタンをクリックしてください。

|                                             | ×                           |
|---------------------------------------------|-----------------------------|
| ← → * ↑ > PC > OS(C) > ITF-7400コミュニケーションツール | ↓ ひ ITF-7400コミュニケーションツールの ♪ |
| 整理 ▼ 新しいフォルダー                               | iii ▼ 🔟 🔮                   |
| 名前                                          | <b>`</b>                    |
| □ ITF-7400_3ミュニケーションツール.usr                 |                             |
|                                             |                             |
|                                             |                             |
|                                             |                             |
|                                             |                             |
|                                             |                             |
|                                             |                             |
|                                             |                             |
|                                             |                             |
|                                             |                             |
|                                             |                             |
|                                             |                             |
|                                             |                             |
|                                             | ,                           |
| ファイル名(N): ITF-7400_コミュニケーションツール.usr         | ユーザー設定ファイル(*.usr) >         |
|                                             | 3                           |
|                                             | ad (Ley Criteria)           |

(3) その後ファイルの読込み結果のメッセージが表示されます。

「ファイルの読込みに失敗」メッセージが表示された場合は、ファイルを確認してください。

# 4. 設定ファイル選択/保存

(4) ファイル読込みに成功すると、画面下の「ファイル名」に読込んだファイル名が表示されます。

1

| 設定                    |                                       |                                      |                  |
|-----------------------|---------------------------------------|--------------------------------------|------------------|
| スケーラ設定                |                                       | DIGITAL 出力設定                         |                  |
| 01. スケーラ機能 無/有        | スケーラ無(入力に)追従)                         | 01. フォーマットの切り替え                      | HDMI             |
| 02. スケーラアスペクト維持/無視    | アスペクト維持                               | 02. HDCPモードの切り替え                     | 自動判別             |
| 03. スケーラ調整            | S01 1920×1080p ~                      | 03. HDCP再設定                          | 繰り返し             |
| SD顧定                  |                                       | 04. HDCPマスク色                         | 黒色               |
| 01. SDI入力切替           | 3Gbps/1.5Gbps帯切替 ✓                    | 05. 出力切断検知                           | 入力連動             |
| アナログ設定                |                                       |                                      | 89. +            |
| 01 アナロバオーディオ アッテネータ   |                                       | 06.50mm存機時間<br>※05出力切断検知が[入力連動]時のみ有効 | मणन V            |
| 01.75 250 540 7554 5  | UdB 🗸                                 | 07 切断检知冬件                            | SDIAWIT          |
|                       |                                       | ※05出力切断検知が[入力連動]時のみ有効                | ੰਤ.              |
|                       |                                       | 08. EDID取得待機時間                       | 0秒 ~             |
| 設定受信 設定送信             | ▶<br>設定ファイル名<br>ITF-7400_コミュニケーションツー。 | ルusr 設定ファイル選択 設定ファイル                 | 保存 デフォルト設定       |
| ソフトウェア バージョン情報 FPGA , | パージョン情報                               | SDI水平有効解像度 SDI垂直有                    | ウライン数 SDIフレームレート |

### 4. 設定ファイル選択/保存

### 4-2. 設定ファイルの保存

#### 概要:

コミュニケーションツールで設定した内容をファイルへ保存します。

(1) 画面下の「設定ファイル保存」ボタンをクリックしてください。(未設定の項目がある場合は、保存できません)

| 設定                   |                    |                                            |                |
|----------------------|--------------------|--------------------------------------------|----------------|
| スケーラ設定               |                    | DIGITAL 出力設定                               |                |
| 01.スケーラ機能 無/有        | スケーラ無(入力(な自従)      | 01. フォーマットの切り替え                            | HDMI           |
| 02. スケーラアスペクト維持/無視   | アスペクト維持            | 02. HDCPモードの切り替え                           | 常時ON           |
| 03.スケーラ調整            | S01 1920×1080p ~   | 03. HDCP再設定                                | 繰り返し           |
| SD眼定                 |                    | 04. HDCPマスク色                               | 黒色             |
| 01. SDI入力切替          | 3Gbps帯固定(3G-SDI) ~ | 06、出力切断接知                                  | 常時出力           |
| アナログ設定               |                    |                                            |                |
| 01. アナログオーディオ アッテネータ | 0dB 🗸              | 06.40m/(今級時間)<br>※05出力105時候知が〔入力連動〕時のみ有効です | 凤响 >           |
|                      |                    | 07.切断検知案件<br>※05.出力切断検査がバス力運動調査のみ有効です      | SDI#++U7       |
|                      |                    | 08. EDID取(得)夺根脚夺面                          | 0秒 ~           |
|                      | -1                 |                                            |                |
| 設定受信 設定送信            | 11次正ファイル名          | 設定ファイル選択 設定ファイル保ィ                          | デフォルト設定        |
| ソフトウェア バージョン情報 FPGA  | バージョン情報            | SDD水平有効解像度 SDI垂直有効ラ                        | イン数 SDIフレームレート |

 (2)「名前を付けて保存」画面が表示されますので、
 ①「保存する場所」で、保存したいフォルダを選択して、
 ② ファイル名で、ファイル名を入力してください。 拡張子usrは自動で付加されます。
 ③「保存」ボタンをクリックしてください。

| ■■ 名前を付けて保存                                  | $\frown$ |                         | × |
|----------------------------------------------|----------|-------------------------|---|
| ← → < ↑ -> PC > OS(C) > ITF-74003ミュニケーションツール | 1 0      | TF-7400コミュニケーションツールの… 🔎 | D |
| 整理 ▼ 新しいフォルダー                                |          | III • (                 | 2 |
| 名前 ^                                         | $\smile$ |                         |   |
| □ ITF-7400_コミュニケーションツール.usr                  |          |                         |   |
|                                              |          |                         |   |
|                                              |          |                         |   |
|                                              |          |                         |   |
|                                              |          |                         |   |
|                                              |          |                         |   |
|                                              |          |                         |   |
|                                              |          |                         |   |
|                                              |          |                         |   |
|                                              |          |                         |   |
|                                              |          |                         |   |
|                                              | _        |                         | > |
| 2): ITF-7400_コミュニケーションツール.usr                |          |                         | ~ |
| ファイ <b>ルッパ重</b> 類(T): ユーザー設定ファイル(*.usr)      | $\frown$ |                         | ~ |
|                                              |          |                         |   |
| ▲ フォルダーの非表示                                  | (3)      | 保存(S) キャンセル             |   |

(3) その後、ファイルが既に存在する場合は上書きを確認するメッセージ、ファイルが存在しない場合はファイルを 新しく作成するメッセージが表示されます。それぞれ「はい」ボタンをクリックすればファイルが作成され、「フ ァイルの書き込みに成功」のメッセージが表示されます。

### 5. 設定送信/設定受信

5-1. 設定送信

概要:

コミュニケーションツールで設定した内容をITF-7400へ送信します。

(1)「設定送信」ボタンをクリックしてください。(未設定の項目がある場合は、送信できません) ※設定送信を行うには、ITF-7400をパワーオン状態にしてください。

| レ(F) 設定(C) ヘルプ(H)<br>定                            |                    |                                                                                                    |                                    |
|---------------------------------------------------|--------------------|----------------------------------------------------------------------------------------------------|------------------------------------|
| スケーラ設定                                            |                    | DIGITAL 出力設定                                                                                            |                                    |
| 01. スケーラ機能 無/有                                    | スケーラ無(入力に追従)       | 01. フォーマットの切り替え                                                                                         | HDMI                               |
| 02. スケーラアスペクト維持/無現                                | アスペクト維持            | 02. HDCPモードの切り替え                                                                                        | 常時ON                               |
| 03.スケーラ調整                                         | S01 1920x1080p V   | 03. HDCP再設定                                                                                             | 繰り返し                               |
| SD廳設定                                             |                    | 04. HDCPマスク色                                                                                            | 黑色                                 |
| 01. SDI入力切替                                       | 3Gbps蒂固定(3G-SDI) ~ | 05. 出力切断検知                                                                                              | 常時出力                               |
| アナログ設定<br>01.アナログオーディオ アッテネータ                     | 0dB v              | 06. 切断符得很時間<br>※05出力切断使如約亿人力達動加強のみ有效<br>07. 切断使知識保住<br>※05出力切断使使如何几人力達動加強のみ有效<br>08. EUCTTPI/84544445月1 | 即時<br>かです。<br>SDIF+1077<br>かです。    |
|                                                   | 設定ファイル名            | 06. EDID4X191998#181                                                                                    | 012                                |
| 設定受信     設定送信     設定送信     アドウェア バージョン情報     FPG4 | A バージョン情報          | 設定ファイル選択         設定ファイル           SDD水平有効解像度         SDI垂直有                                             | V保存<br>デフォルト設定<br>効うイン数 SDIフレームレート |

(2) 確認のメッセージが表示されますので、「OK」ボタンをクリックしてください。

(3) 設定送信に成功するとメッセージが表示されます。 通信エラーのメッセージが表示された場合は、 ITF-7400とPC間の接続やコミュニケーションツールの通信設定を確認してください。

### 5. 設定送信/設定受信

5-2. 設定受信

概要:

ITF-7400の設定内容をコミュニケーションツールへ受信します。

(1)各「設定受信」ボタンをクリックしてください。

※設定受信を行うには、ITF-7400をパワーオン状態にしてください。

| <ul> <li>ITF-7400コミュニケーションツール</li> <li>ファイル(E) 設定(C)</li> </ul> | Version 2.0.0.0 |                   |                                                                        | -            | × |   |
|-----------------------------------------------------------------|-----------------|-------------------|------------------------------------------------------------------------|--------------|---|---|
| 本体設定                                                            | 000             |                   |                                                                        |              |   |   |
| スケーラ設定                                                          |                 |                   | DIGITAL 出力設定                                                           |              |   | _ |
| 01. スケーラ機能                                                      | 無/有             | スケーラ無(入力に追従)      | 01. フォーマットの切り替え                                                        | HDMI         |   |   |
| 02. スケーラアスパ                                                     | クト維持/無視         | アスペクト維持           | 02. HDCPモードの切り替え                                                       | 常時ON         |   |   |
| 03.スケーラ調整                                                       |                 | S01 1920×1080p V  | 03. HDCP再設定                                                            | 繰り返し         |   |   |
| SD環定                                                            |                 |                   | 04. HDCPマスク色                                                           | 黒色           |   |   |
| 01. SDI入力切替                                                     | 30              | ibps帯固定(3G-SDI) v | 05. 出力切断検知                                                             | 常時出力         |   |   |
| アナログ設定<br>01. アナログオ - デ                                         | ディオ アッテネータ      | 0dB v             | 06、切断待機時間<br>※05出力切断接触が(入力)運動)時のみ有効です。<br>07、切断接知条件<br>※06ビリオ切断接触条件    | 即時<br>SD時vリア |   |   |
|                                                                 |                 |                   | 08. EDID取得待機時間                                                         | 0秒           | / |   |
| 設定愛信                                                            | 設定送信            | 設定ファイル名           | 設定ファイル選択 設定ファイル保存                                                      | デフォルト設定      |   |   |
| ソフトウェア バージョン                                                    | 情報 FPGA バージョン   | ·<br>  青春版        | SDI水平有功解像度         SDI垂直有功ライン           SDIフォーマット         SDIエラー量/0.1秒 | 数 SDI7レームレート |   |   |
| ,                                                               |                 |                   |                                                                        |              |   |   |

(2) 確認のメッセージが表示されますので、「OK」ボタンをクリックしてください。

(3) 設定受信に成功するとメッセージが表示されます。 通信エラーのメッセージが表示された場合は、 ITF-7400とPC間の接続やコミュニケーションツールの通信設定を確認してください。

### 5. 設定送信/設定受信

5-3. 受信内容

概要:

設定受信を行うと、ITF-7400の設定内容の他に受信時の情報をコミュニケーションツール下部に表示します。

| 設定受信 設定送信                           | 設定ファイル名         | 設定ファイル選択        | 設定ファイル保存         | デフォルト設定         |
|-------------------------------------|-----------------|-----------------|------------------|-----------------|
| ソフトウェア バージョン情報     FPGA バージョン     ( | <u>集報</u><br>2) | SDD水平有効解像度<br>3 | SDI垂直有効ライン数<br>3 | SDI7U-LU-1<br>4 |
|                                     |                 | 5               | <u>6</u><br>6    |                 |

①: IT<u>F-7400のソフトウェアバージョン</u>を表示します。

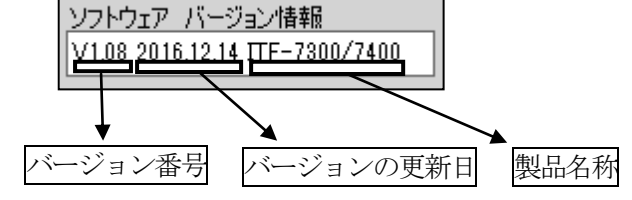

②: ITF-7400のFPGAバージョンを表示します。

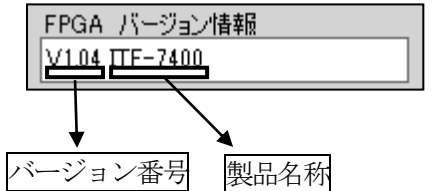

③:現在の入力解像度を表示します。

例:1920×1200

例:1366×768

| SDI水平有効解像度 | SDI垂直有効ライン数_ | SDD水平有効解像度 | SDI垂直有効ライン数 |
|------------|--------------|------------|-------------|
| 1920       | 1200         | 1366       | 0768        |

④:現在のフレームレート値を表示します。(小数第2まで表示)

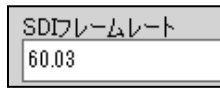

⑤:現在の入力フォーマットを表示します。

| SDIフォーマット |  |
|-----------|--|
| UMフォーマット  |  |

※「入力信号なし」の場合は入力ソースがない、またはケーブルの 接続状態を確認してください。

⑥:SDIの入力エラー量を取得します。(小数第2まで表示)

| SDIエラー量/0.1秒 |  |
|--------------|--|
| 0.00         |  |

# 6. デフォルト設定

6-1. デフォルト設定

概要:

コミュニケーションツールで設定した内容をデフォルトの値に戻す設定です。

※ 一度デフォルト設定を行うと、設定した内容は失われてしまいます。

※ 設定送信を行うまでITF-7400へは反映されません。

(1)各「デフォルト設定」ボタンをクリックしてください。

| ITF-7400ㅋミュニ카-ションগ-ル Version 2.0.0.0 |                                                                         | - 🗆 X   |
|--------------------------------------|-------------------------------------------------------------------------|---------|
| : ファイル(F) 設定(C) ヘルプ(H)<br>本体設定       |                                                                         |         |
| スケー現定                                | DIGITAL 出力設定                                                            |         |
| 01. スケーラ機能 無/有 スケーラ無(スナルに)路従)        | 01. フォーマットの切り替え                                                         | HDMI    |
| 02.スケーラアスペクト維持/無視 アスペクト維持            | 02. HDCPモードの切り替え                                                        | 常時ON    |
| 03.スケーラ問題 S01 1920x1080p ~           | 03. HDCP再設定                                                             | 繰り返し    |
| SDURE                                | N. HDCPマスク色                                                             | 黑色      |
| 01. SD认力切替 3Gbps带固定(3G-SDD ~         | 05. 出力切断接知                                                              | 常時出力    |
| アナログ設定<br>01.アナログオーディオ アッテネータ 0dB 〜  | 06.切断待機時間<br>※05出力切断検知が入力運動時のみ有効です。                                     | 即時 v    |
|                                      | 07.506/1使20余日年<br>※05出力切断検知が【入力連動】時のみ有効です。                              | SDIAWJY |
|                                      | 08.EDID取得待機時間                                                           | 砂 ~     |
| 設定受信 設定送信 設定送信                       | 設定ファイル選択 設定ファイル保存                                                       | デフォルト設定 |
| ソフトウェア バージョン情報 FPGA バージョン情報          | SDI水平有効解除度         SDI垂直有効ライン通           SDIフォーマット         SDIエラー量/0.1秒 |         |
|                                      |                                                                         |         |

(3) デフォルト時の状態に戻ります。

<sup>(2)</sup> 確認メッセージが表示されますので、「OK」ボタンをクリックしてください。

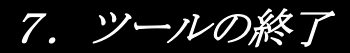

7-1. ツールの終了

概要:

コミュニケーションツールの終了の方法です。

(1) 本ツールを終了する場合は、画面右上の⊠ボタンをクリックするか、画面左上の[ファイル] → [終了] ボタンを クリックします。

|                     | ) × |
|---------------------|-----|
| : ファイル(F)           |     |
| * <del>14187E</del> |     |

(2) 下記メッセージが表示されるので「はい」をクリックして、コミュニケーションツールを終了してください。

| 終了                   | Х |
|----------------------|---|
| 設定ツールを終了します。よろしいですか? |   |
| OK キャンセル             |   |